## PROCESS DESCRIPTION VERSION 4.0 (June 2010)

## POSSIBLE ROLES: RECEPTIONIST/CASHIER/COUNSELLOR | PROCESS 1.2.1: Advanced search of an existing OpenEMR RECORD

| # | Stop                                                                                                    | Observations                                                                                                    | Monu ontions or scroop information                                                                                                    |
|---|----------------------------------------------------------------------------------------------------|----------------------------------------------------------------------------------------------------|----------------------------------------------------------------------------------------------------|
| 0 | Preliminary steps: Field parameters (UOR<br>and Options) have to be predefined with the<br>Administration > Layout function, which<br>requires system administration access rights                                                                                      | The same mechanism used to avoid<br>client record duplication can be used<br>for an Advanced Search during client<br>record creation                                                                                                    | Note: This procedure for advanced search is<br>available from OpenEMR version 3.1.1.7 onward.<br>Please check with your system admin about<br>system version and preliminary steps                                                                                                    |
| 1 | Define field parameters (UOR and Options<br>Columns):<br>R: Field is mandatory to create client record<br>N: Field is shown in New Client Form and in<br>Search pop-up window<br>D: Field is used to Search existing records                                            | Sample         R (Required)         N (New client form)           Demographic         (Mandatory field         Field shown in search           layout fields         to create the<br>record)         Field shown in search           TITLE          *           TREST NAME             CLIERT ID             ADDRESS         X                                                                                                    | D (duplicate check)       Best practices: Analyze these definitions in a group discussion and complete the spreadsheet before changing the layout in OpenEMR. Document changes!                                                                                                    |
| 2 | Enter field parameters in Edit Layout page<br>(See Process Guideline on Layouts). In the<br>example, Option Column fields of<br>Demographic layout are highlighted in figure                                                                                            | Basic Data         Add Field         Rename Group         Delete Group           Order         D(7)         Label(7)         UOR         Data Type           1         Title         Offon         Lato (7)         UOR         Data Type           2         Iname         First Name         Required -         Textbox           3         Iname         Last Name         Required -         Textbox           4         pubpid         Olient ID         Required -         Textbox           6         isreet         Address         Optional -         List box           7         DOB         DOB         Required -         Textbox           8         isex         Sec         Required -         List box           9         regdate         Registration Date         Optional -         List box           10         useriest2         Mother's name         Required -         Textbox           Other Information         Add Field         Rename Group         Detete Gr           Other Information         Add Field         Referral Source         Optional -         List box No                                                                                                    | Move Up         Move Down           a         Size         List         Label Cols         Data Cols         Options         Description           -         10         1         N         Title         Title           -         10         1         0         CDN         Last Name-*           -         10         1         0         CDN         Last Name-*           -         10         1         0         CDN         Last Name-*           -         10         1         0         CDN         Last Name-*           -         10         1         DN         External Identifier-*           -         25         1         1         N         Years of shouter-*           -         userist2         1         1         N         Bate of Beth-*           -         15         1         1         DN         Start Date at This Clinic           -         15         1         1         DN         Mother's name-*           oup         More Up         More Down         Exet Cols         Default Cols         Default Value         Description                                                                                                    |
| 3 | Review of fields defined as search criteria<br>Both duplicate-check ('D') fields and<br>mandatory ('R') fields are eligible as search<br>criteria. Left-clicking a field marks it as<br>search criterion                                                                | Title:         Unassigned -<br>Cleat ID:         Address:           Varian of Elevation:         Interate<br>Interate         DOIS           Soc:         Male         -           Maller +<br>Roberts Socric:         Unassigned - Ad           Beards         Create New Patient                                                                                                    | All Cardinal Control of the second second se |
| 4 | Example:<br>Mrs. Donna Burton visited the clinic six<br>months ago and she was registered then.<br>She comes today asking for a gynecological<br>consultation. She does not remember her ID.<br>The receptionist simply selects the yellow<br>Search Button             | Title:     Unassigned     First Name:     Last Name;       Cleare Of Elevation:     Basic Schooling     0000:     000:       Sec:     Finals -     Registration Date:     000:       Mother's name:     Referral Source:     Unassigned     • Accession                                                                                                    | Name         Phone         55         DOI         0         Address         New           Additional         04/02/1075 2009/0-11:0-1         24 Willips Road Famale         04/02/1075 2009/0-11:0-1         24 Willips Road Famale           Additional         06/02/1075 2009/0-11:0-1         24 Willips Road Famale         Permite           Additional         06/02/1075 2009/0-11:0-1         24 Willips Road Famale         Permite           Additional         06/02/10710000         Permite         Permite           Addition         02/02/105/2000/0-1:0002         Mate           Addition         02/02/105/2000/0-1:002         Mate           Matter         02/02/105/2000/0-1:002         Eamale           With no search criterion specified, a list of all         clients is produced                                                                                                    |
| 5 | To exemplify a <u>progressive</u> search (which<br>may not be the best practice), the<br>receptionist enters just the client's name:<br>Donna. Note that left-clicking on a field<br>includes it in the search (& yellow-marks it)<br>and the resulting list is reduced | Tele:         Unassigned •         First Name:Dona         Last Name:           CleerD:         Address:         Address:         Sec:         First Name:         Sec:         Sec:         Sec:         Sec:         First Name:         Sec:         Sec:                                                                                                    | Name         Name         Name <th< td=""></th<>                                                                                                    |
| 6 | By left-clicking on the Sex field (and yellow-<br>marking it) it is now included in the search,<br>so the resulting list is further reduced                                                                                                    | Title:         Unassigned •         First Name:Doma         Last Name:           Clent ID:         Address:         Address:           Yaars of Education:         Basic schooling •         DOR:         ED           Sex:         Famale •         Registration Date:         ED           Bother's name:         Referat Source:         Unassigned •         Address:                                                                                                    | Name         Phone         D5         D08         IO         Address         Sex           Button, Dona         224408-511         6522412022         8402/17/20         12         Moon Street         Famale           Bummen, Dona         202408-511         6522412022         8402/17/20         12         Moon Street         Famale           B0         Only clients whose first name is Donna and sex is male are displayed         Sex         Sex                                                                                                    |
| 7 | By entering both the first and last name, the exact client's name is displayed                                                                                                    | Title:         Unassigned •         First Name:Dona         Last Name:Purton           Cleast D:         Address:         Address:         Variant of Generation:         Butter States           Yaars of Generation:         Penule •         Registration Date:         Bitter States         Bitter States           Robert's name:         Reference Date:         Date:         Bitter States         Feaster States                                                                                                    | Name         Phase         55         DOB         IO         Address         Sex           Button. Donna         224-686.611         6522412022         0402/1970         12         Moon Street         Female           so         Specific client is displayed only                                                                                                    |
| 8 | In all the above cases by clicking on the<br>appropriate client name in the resulting list,<br>will direct the user to the client electronic<br>record, activating it to begin the<br>corresponding visit cycle                                                         | Demographics areas (association) Institution and a second second | Name         Phone         9 3         COR         C         Address         Ps.           deuts. Down         2014 00.511         55221/2022         04521150 / 2006 0212         Make         Penals           Bimgan. Down         2014 00.511         05221/2022         0000 0000         2000 0212         Make           Summers. Down         0010 0000         2005 0212         Make         Pamale           Viet, Down         0010 0000         2005 0212         Make         Pamale           Viet, Down         0010 0000         28         Pamale         Pamale           Selecting client in search list will activate her/his existing record         Pamale         Pamale         Pamale                                                                                                    |